## Subject: Advisory on Introduction of Form ENR-03 for Enrolment of Unregistered

## Dealers/Persons in e-Way Bill Portal for generating e-way Bill.

Feb 15th, 2025

Dear Stakeholders,

A new feature has been introduced in the E-Way Bill (EWB) system to facilitate the enrolment of unregistered dealers supplying goods, with effect from 11.02.2025. In accordance with Notification No. 12/2024 dated 10th July 2024, Form ENR-03 has been introduced for the enrolment of unregistered dealers.

2.Unregistered dealers engaged in the movement or transportation of goods can now generate e-Way Bills by enrolling themselves on the EWB portal and obtaining a unique **Enrolment ID**. This ID will serve as an alternative to the Supplier GSTIN or Recipient GSTIN for generating e-Way Bills.

#### User Guide for ENR-03 Enrolment

#### **1.Accessing ENR-03:**

a)As per the notification, an Unregistered Person (URP) can enrol using Form ENR-03.

b)The option is available under the "**Registration**" tab in the main menu of the EWB portal.

### 2.Filling Out the ENR-03 Form:

a)Upon selecting the option, the enrolment screen will be displayed.

b)The applicant must select their **State** and enter their **PAN details**, which will be verified.

c)The type of enrolment must be selected, and **address details** must be provided.

d)A mobile number must be entered, which will be verified via OTP.

#### **3.**Creating Login Credentials:

a)The user must create a **username**, check its availability, and set a **password** before submitting the details.

b)Upon successful submission, a **15-character Enrolment ID** will be generated, and an acknowledgment will be displayed.

c)This Enrolment ID can be used for generating e-Way Bills in place of a GSTIN.

### 4.Generating an e-Way Bill:

a)The enrolled URP can log in to the EWB portal using the registered credentials.

b)By selecting the 'Generate New' option, the Enrolment ID will be auto-populated as the Supplier/Recipient.

c)Other relevant details must be entered before proceeding with e-Way Bill generation.

For further assistance or queries related to this update, taxpayers may contact the GST Helpdesk or refer to the detailed User Guide attached. <u>https://tutorial.gst.gov.in/downloads/news/user\_manual\_for\_enr\_03\_final.pdf</u>

This advisory is issued for the information and compliance of all stakeholders.

Thank You, Team GSTN

# **User Manual for ENR-03**

 As per the notification, Unregistered Persons (URPs) can enrol in the E-Way Bill system using Form ENR-03. The enrolment option is available under the "Registration" section in the main menu of the E-Way Bill Portal.

| Goods and E - Waybill                               | Services Tax<br>System                       |                                                 |                                                       |                                                                     |                                         |                                                                     |                                 |                                          |                          | NIC .              |
|-----------------------------------------------------|----------------------------------------------|-------------------------------------------------|-------------------------------------------------------|---------------------------------------------------------------------|-----------------------------------------|---------------------------------------------------------------------|---------------------------------|------------------------------------------|--------------------------|--------------------|
| Home                                                | Laws •                                       | Help 🕶                                          | Search +                                              | Registration.*                                                      | Statistics                              | Contact Us                                                          |                                 |                                          |                          | Login +0           |
|                                                     |                                              |                                                 |                                                       | E-Way Bill Registration                                             |                                         |                                                                     | Reporting of 4/6 dig            | git HSN in e-Waybill from                | 1st February 2024.       | This is as per the |
| NIC                                                 |                                              |                                                 |                                                       | Enrolment For Transporters                                          |                                         |                                                                     | GN                              | Latest Updates                           |                          |                    |
|                                                     |                                              |                                                 |                                                       | Enrolment For URP NEW                                               |                                         |                                                                     |                                 | 18<br>DEC + Latest Advisory on<br>2024   | E-WayBill and E-Invoice  | Systems NEW        |
| - ANTIN                                             | -                                            |                                                 | Cost of the state                                     | 500                                                                 | Anerare,                                | Top 10 States Generation                                            | ng e-Way bills :<br>in Crores ) | 02<br>DEC - Latest Advisory on           | FOIS RR No. entry in El  | WB NEW             |
|                                                     |                                              |                                                 | Į į                                                   | Crores                                                              | 110                                     | MAMAAARTAA<br>GUJARAT<br>TAANI, NADU<br>XATATAA                     | 10<br>10                        | 07<br>OCT - Latest Advisory on<br>2024   | Ralway RR No. entry in   | EWB NEW            |
| -                                                   |                                              |                                                 |                                                       | of e-Waybills                                                       | -                                       | INARYANA<br>UTTAK IPADCEH<br>BAJASTMAN<br>DELHI 20                  |                                 | 18<br>JULY - New features in E-4<br>2024 | invoice and E-waybill AP | PT'5.              |
|                                                     |                                              |                                                 | THANK                                                 | ears 3 Month                                                        | LDERS                                   | WEST BEINGAL 23<br>TELINEGANA 33                                    |                                 |                                          | ,                        | Previous Updates 🔶 |
| -Way bill system is for C<br>novement of goods exce | 3ST registered persy<br>eding the value of R | on / enrolled transpr<br>Rs. 50,000 in relation | orter for generating the<br>1 to supply or for reason | way bill (a document to be can<br>so other than supply or due to it | inied by the perso<br>nward supply from | on in charge of conveyance) electronic<br>n an unregistered person. | ally on commencement of         | k                                        |                          |                    |
| Important Links                                     |                                              |                                                 |                                                       |                                                                     |                                         |                                                                     |                                 |                                          |                          |                    |
| Central Board of Excise                             |                                              |                                                 | National Informatio                                   |                                                                     |                                         | Goods and Service Tax Network                                       |                                 | Website Policies                         |                          |                    |
| GST Common Portal                                   |                                              |                                                 | National Portal                                       |                                                                     |                                         | State Tax Websites                                                  |                                 | • Help                                   |                          |                    |
|                                                     |                                              |                                                 |                                                       |                                                                     |                                         |                                                                     |                                 |                                          |                          | _ <u>@</u> ®_      |

2. Upon selecting the option, the **ENR-03 enrolment screen** will be displayed.

| Goods and Services Tax |                                                                                       |                                                                                                    |                                      |  |
|------------------------|---------------------------------------------------------------------------------------|----------------------------------------------------------------------------------------------------|--------------------------------------|--|
|                        |                                                                                       | Application for Enrollment of URP                                                                              |                                      |  |
| 1                      | Select Your State *                                                                   | Select State -                                                                                                 |                                      |  |
| 2                      | (a) Legai name (Enter Name as per PAN)*                                               |                                                                                                    |                                      |  |
|                        | (b) Trade name, if any                                                                |                                                                                                    |                                      |  |
|                        | (C) DANI*                                                                             | 1. And the second second second second second second second second second second second second second second s |                                      |  |
|                        | (Critin                                                                               | THRASE                                                                                                    |                                      |  |
| 3                      | Type of enrolment                                                                     |                                                                                                    |                                      |  |
|                        | Unregistered Supplier of Goods Unregistered Recipier                                  | nt of Goods Both 1 & 2                                                                                         |                                      |  |
| 5                      | Particulars of Phincipal Place of Business                                            |                                                                                                    |                                      |  |
|                        | (a) Address                                                                           |                                                                                                    |                                      |  |
|                        | Building No./Flat No.*                                                                | Floor No.*                                                                                                    |                                      |  |
|                        | Name of the Premises/Building*                                                        | Road/Street *                                                                                                  |                                      |  |
|                        | City/Town/Locality/Village*                                                           | Taluka/Biock*                                                                                                  |                                      |  |
|                        | District*                                                                             | PIN Code*                                                                                                    |                                      |  |
|                        | State*                                                                                |                                                                                                    |                                      |  |
|                        | Latitude                                                                              | Longitude                                                                                                    |                                      |  |
|                        | (b) Contact Information (the email address and mobile number                          | r will be used for authentication)                                                                             |                                      |  |
|                        | Email Address                                                                         |                                                                                                    |                                      |  |
|                        | Mobile No                                                                             | Send OTP Verify OTP                                                                                            | Verify OTP                           |  |
| 8                      | Login Details                                                                         |                                                                                                    |                                      |  |
|                        | User Name*                                                                            |                                                                                                    | Check                                |  |
|                        | Password*                                                                             |                                                                                                    |                                      |  |
|                        | Confirm Password*                                                                     |                                                                                                    |                                      |  |
| 6                      | Verification*                                                                         |                                                                                                    |                                      |  |
|                        | I hereby solemnly affirm and declare that the information giv<br>concealed thereform. | venhere in above is true and correct to the best of my knowle                                                  | edge and belief and nothing has been |  |
|                        | Enter Captcha                                                                         | HABY 0                                                                                                    |                                      |  |
|                        |                                                                                       | Save Ext                                                                                                    |                                      |  |
| 10020042400400         |                                                                                       |                                                                                                    |                                      |  |

- 3. The user must select their **State** and enter their **PAN details**, which will undergo verification.
- 4. The **type of enrolment** must be chosen, followed by entering the **address details** and **mobile number**, which will be verified through an **OTP-based authentication**.
- 5. The user is required to create a **username**, check its availability, and set a **password** before confirming the submission of details.
- 6. Upon submission, a 15-character Enrolment ID will be generated, and an acknowledgment will be displayed. This Enrolment ID can be used in place of a Supplier GSTIN or Recipient GSTIN for e-Way Bill generation. Additionally, the enrolled URP can log in to the E-Way Bill Portal to generate e-Way Bills.

| Enrolment No:                                                   | 37L                   |
|-----------------------------------------------------------------|-----------------------|
| Trade Name:                                                     |                       |
| PAN No:                                                         | μ.,                   |
| Legal Name:                                                     | G                     |
| Address:                                                        |                       |
| Building No./Flat No , Floor No ,Name of the Premises/Building: | 2                     |
| Road/Street ,District ,Taluka/Block:                            |                       |
| Place:                                                          |                       |
| Pincode:                                                        |                       |
| State:                                                          |                       |
| Contact Information:                                            |                       |
| Mobile No:                                                      | 90144                 |
| Mail ID:                                                        | ku 11. Jugs i 1. John |
| Login ID:                                                       | T37                   |
|                                                                 | Print Exit            |

7. To generate an **e-Way Bill**, the user must log in to the **E-Way Bill Portal** using their **username and password**.

| E - Waybill System                                                           |
|------------------------------------------------------------------------------|
| 0 Username                                                                   |
| Password                                                                     |
| ×VCUQI                                                                       |
| Enter Captcha                                                                |
| Login                                                                        |
| New Registration ? Forgot Credentials ?                                      |
| If you are unable to Login, you can follow the steps given in this document. |
|                                                                              |
|                                                                              |

8. The user should select the **'Generate New'** option, where the **Enrolment ID** will be automatically populated as the **Supplier/Receipient**. After entering the required details, the **e-Way Bill** can be successfully generated.

| Goods and Services Tax |                                                                                           |                            |             |              |                  |             |                         |                                      |           |                           |              |                           |                         |                       |            |   |
|------------------------|-------------------------------------------------------------------------------------------|----------------------------|-------------|--------------|------------------|-------------|-------------------------|--------------------------------------|-----------|---------------------------|--------------|---------------------------|-------------------------|-----------------------|------------|---|
| RP ID URP ID URP ID    |                                                                                           |                            |             |              | C - Name : - Use | r : Citiz   | :n                      |                                      |           |                           |              |                           | 😢 🔄                     |                       |            |   |
|                        | E- WAYBIL                                                                                 |                            |             |              |                  |             | E- WAYBILL              | ENTRY FORM                           |           |                           |              |                           |                         |                       |            |   |
|                        | (* indicates mandatory fields for E-Way Bill and * indicates mandatory fields for GSTR-1) |                            |             |              |                  |             |                         |                                      |           |                           |              |                           |                         |                       |            |   |
| Ľ                      | Transaction Details                                                                       |                            |             |              |                  |             |                         |                                      |           |                           |              |                           |                         |                       |            |   |
|                        | Supply Type *                                                                             | <ul> <li>Outward</li></ul> | vard        | Sub Type • 🕜 | Supply O E       | Export () J | lob Work O SKD/CKD/Lots | <ul> <li>Recipient Not Kn</li> </ul> | own 🔿     | For Own Use C             | ) Exhibition | or Fairs 🔿 Line Sales 🔿 ( | Others                  |                       |            |   |
| 1                      | Document Type • Tax Inv                                                                   | voice o                    |             | Document No* |                  | 0           |                         | Document Date •                      | 30/01/202 | 5 📋                       |              |                           | Transaction Type • Regu | lar                   | ۰ 0        |   |
| P                      | Bill From                                                                                 |                            |             |              |                  |             |                         | Dispatch From                        |           |                           |              |                           |                         |                       |            |   |
|                        | Name                                                                                      |                            |             |              |                  |             | 0                       | Address                              | 1,1,      | 1                         |              | 1 ,dididig ,1             |                         |                       |            |   |
|                        | GSTIN.                                                                                    | 12                         | к 🧕 🔶       |              |                  |             |                         | Place                                | 1         |                           |              |                           |                         |                       |            |   |
|                        | State •                                                                                   | ANDHRA PRADESH             | -           |              |                  |             |                         | Pincode •                            | 3423      | 12                        | 6            | ANDHRA PRADESH            | 1                       | • 0                   |            |   |
| h                      | Bill To                                                                                   |                            |             |              |                  |             | Ship To                 |                                      |           |                           |              |                           |                         |                       |            |   |
| ſ                      | Name                                                                                      | Name                       |             |              |                  |             | 0                       | Address                              |           |                           |              |                           |                         |                       |            |   |
|                        | GSTIN.                                                                                    |                            | 0           |              |                  |             |                         | Place                                |           |                           |              |                           |                         |                       |            |   |
|                        | State *                                                                                   | -State-                    | ٠           |              |                  |             |                         | Pincode •                            |           |                           | 6            | -State-                   | 1                       | • 😡                   |            |   |
| k                      | Nem Details                                                                               |                            |             |              |                  |             |                         |                                      |           |                           |              |                           |                         |                       |            |   |
|                        | Product Name                                                                              |                            | Description | HSN.         | Quantity         |             | Unit 😧                  | Value/Taxable Value<br>(Rs.) •       | ,         | CGST+ SGST I              | Rate(%) •    | IGST Rate(%)*             | CESS Advol Rate(%) •    | CESS non.Ad           | vol. Rate* | + |
| Name                   |                                                                                           | Description                | HSN         |              | Quantity         | Unit        |                         |                                      | -Select-  | ٥                         | -Select-     | -Select- 0                | 0                       | ٥                     | •          |   |
| Total Taxible Amount • |                                                                                           | CGST Amount*               | SGST Amount | •            | IGST Amount*     |             | CESS Advol Amount *     |                                      | e•        | CESS Non Advol Amount * 😧 |              | Other Amount(+/-)         |                         | Total Inv. Amount * 🕑 |            |   |